## Créer un mot de passe pour un compte utilisateur

Il est possible de créer un mot de passe pour un utilisateur afin de sécuriser l'accès.

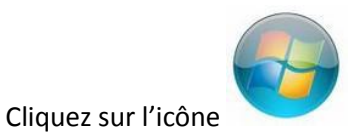

du Menu Démarrer dans la barre des tâches

FR 🔺 🍡 📑 🔐 🌆 09:12

🍠 🖉 🗎

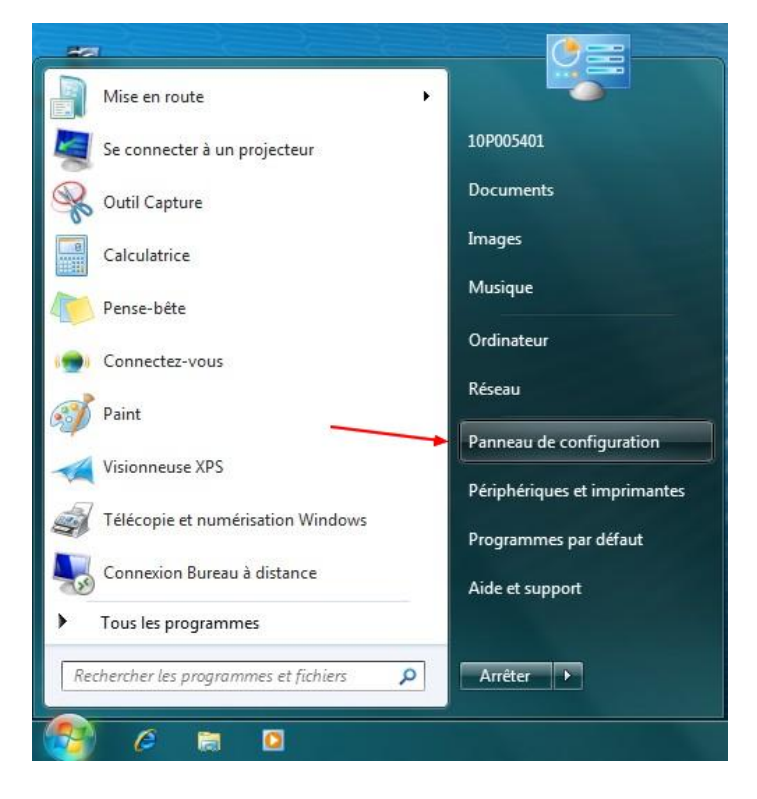

Cliquez sur « Panneau de configuration »

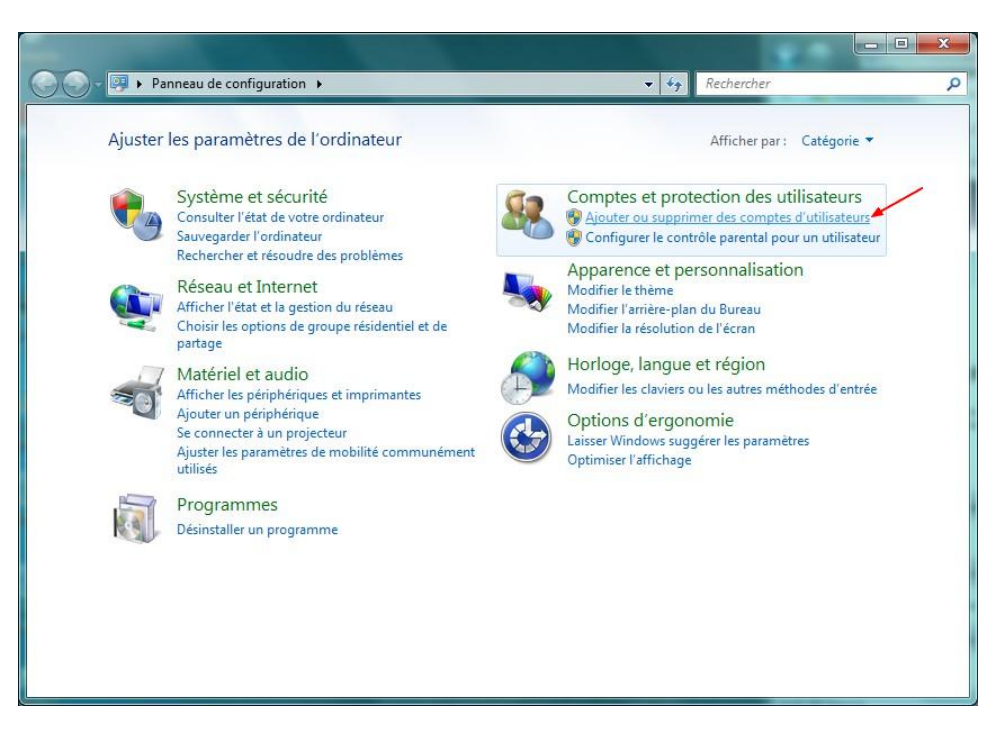

Dans la rubrique « Comptes et protection des utilisateurs », cliquez sur « Ajouter ou supprimer des comptes utilisateurs »

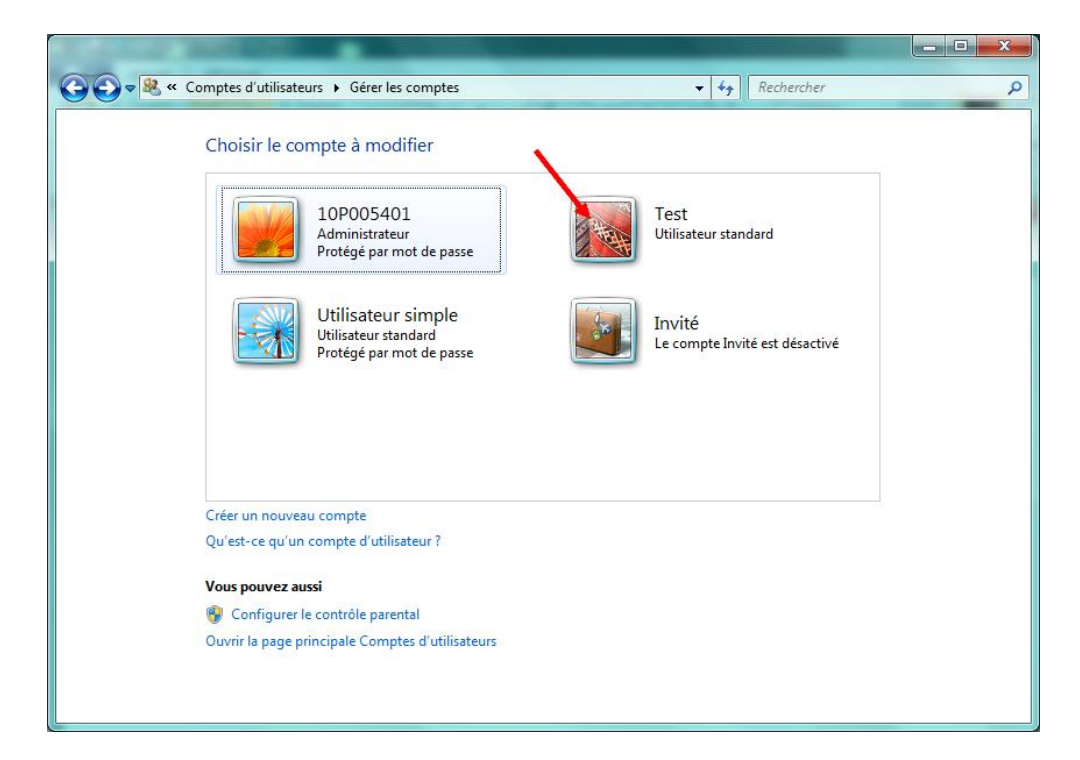

Cliquez sur le compte à sécuriser

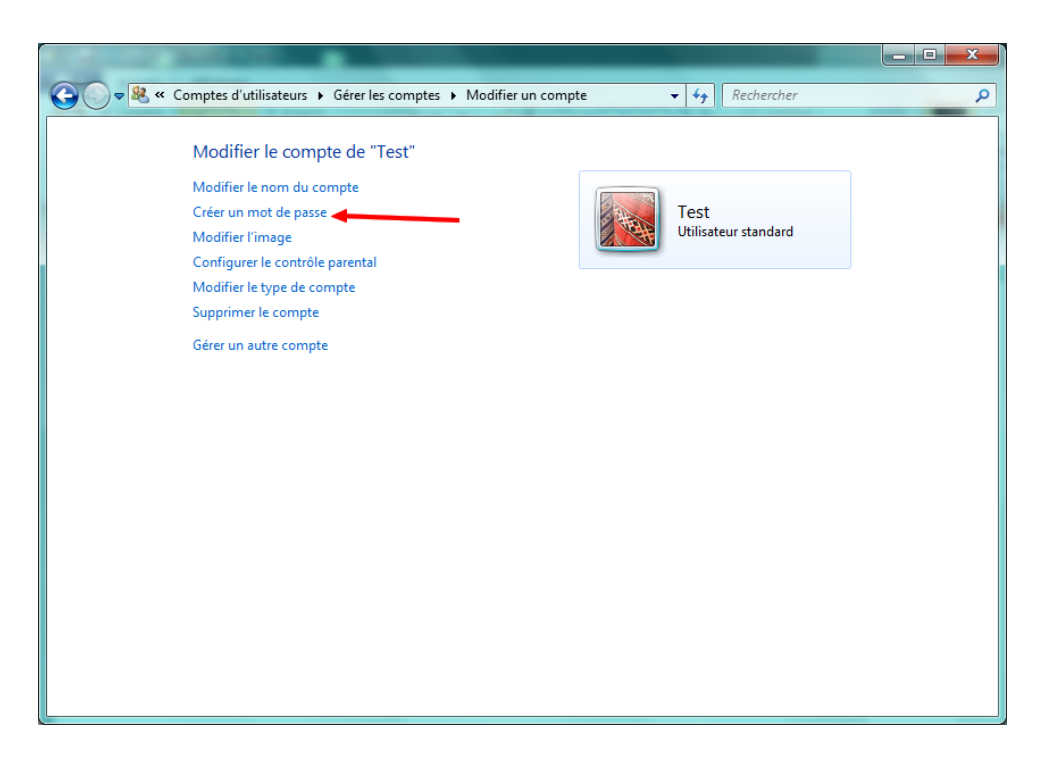

Cliquez sur « Créer un mot de passe »

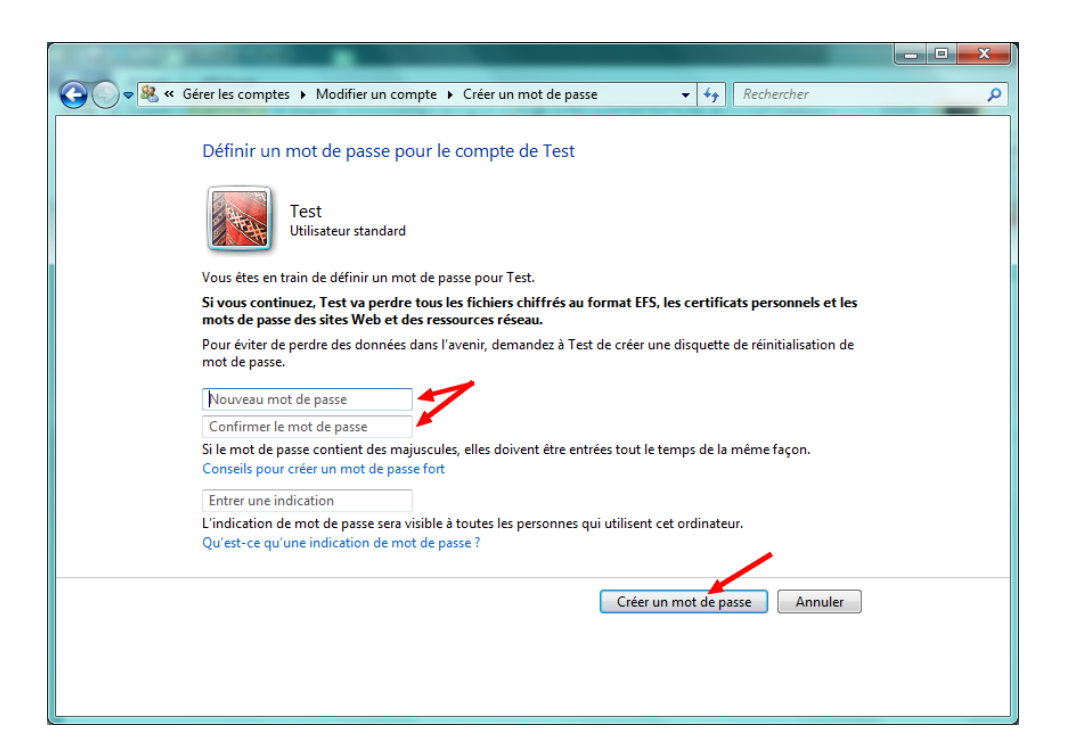

Saisir le mot de passe dans les deux zones prévues à cet effet, puis cliquez sur « Créer un mot de passe » pour confirmer.

NB : pensez à conserver en lieu sûr le mot de passe saisi afin de pouvoir le récupérer en cas d'oubli.